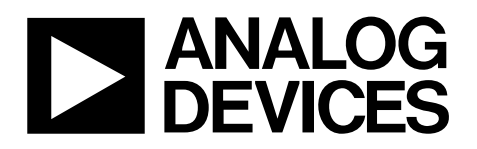

# Evaluation Board for Quad, 16-Bit, Serial Input, Voltage Output DAC EVAL-AD5064-1EBZ

### FEATURES

Full featured evaluation board for the 14-lead TSSOP AD5064 On-board reference On-board ADC for voltage readback

. Various link options

Direct hookup to USB port of PCs

PC software for control of DACs

#### **GENERAL DESCRIPTION**

This data sheet describes the evaluation board for the AD5064 quad 16-bit DAC. The AD5064 operates from a single 4.5 V to 5.5 V supply. The REF195 is an external reference on this evaluation board.

Complete specifications for the AD5064 can be found in the data sheet available from Analog Devices, Inc., and should be consulted in conjunction with this data sheet when using the evaluation board.

The evaluation board interfaces to the USB port of any IBM<sup>®</sup>compatible PC. Software is available with the evaluation board that allows users to easily program the AD5064.

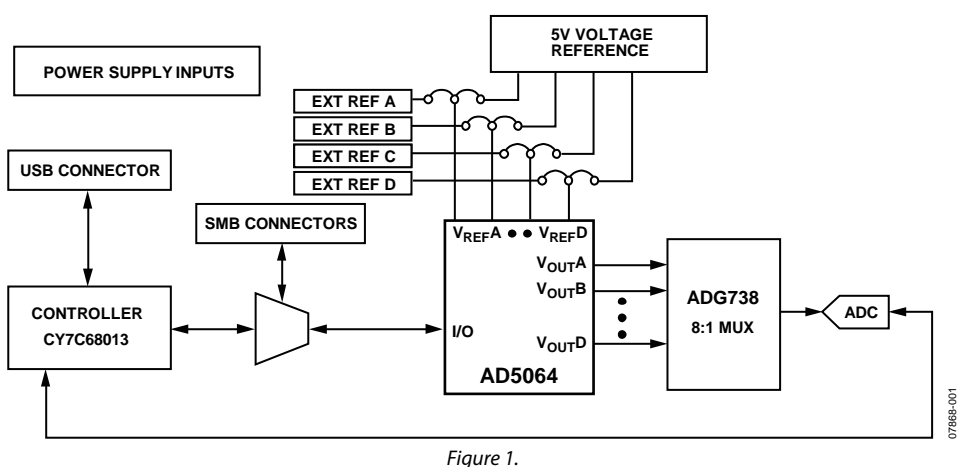

FUNCTIONAL BLOCK DIAGRAM

Rev. 0

Evaluation boards are only intended for device evaluation and not for production purposes. Evaluation boards are supplied "as is" and without warranties of any kind, express, implied, or statutory including, but not limited to, any implied warranty of merchantability or fitness for a particular purpose. No license is granted by implication or otherwise under any patents or other intellectual property by application or use of evaluation boards. Information furnished by Analog Devices is believed to be accurate and reliable. However, no responsibility is assumed by Analog Devices for its use, nor for any infringements of patents or other rights of third parties that may result from its use. Analog Devices reserves the right to change devices or specifications at any time without notice. Trademarks and registered trademarks are the property of their respective owners. Evaluation boards are not authorized to be used in life support devices or systems.

# **TABLE OF CONTENTS**

| Features                  | 1 |
|---------------------------|---|
| General Description       | 1 |
| Functional Block Diagram  | 1 |
| Revision History          | 2 |
| Evaluation Board Hardware | 3 |
| Power Supplies            | 3 |
| Link Options              | 3 |
| Evaluation Board Software | 4 |

| Installing the Software                 | 4 |
|-----------------------------------------|---|
| Software Operation                      | 4 |
| Evaluation Board Schematics and Artwork | 5 |
| Ordering Information                    | 9 |
| Component Listing                       | 9 |
| Ordering Guide                          | 9 |
| ESD Caution                             | 9 |

### **REVISION HISTORY**

7/09—Revision 0: Initial Version

### **EVALUATION BOARD HARDWARE**

### **POWER SUPPLIES**

To power the EVAL-AD5064-1EBZ, supply 5.5 V between the AVDD and AGND inputs for the analog supply of the AD5064. Alternatively, placing LK6 in Position B powers the analog circuitry from the USB port (default setting).

Both AGND and DGND inputs are provided on the board. The AGND and DGND planes are connected at one location close to the AD5064. To avoid ground loop problems, do not connect AGND and DGND elsewhere in the system.

Each supply is decoupled to the relevant ground plane with 10  $\mu F$  and 0.1  $\mu F$  capacitors. Each device supply pin is also decoupled with a 10  $\mu F$  and 0.1  $\mu F$  capacitor pair to the relevant ground planes.

### LINK OPTIONS

Before using the evaluation board, a number of link and switch options should be set to the required operating setup. The default link options are listed in Table 1. Table 2 describes the functions of these link options. The default setup is controlled by the PC via the USB port.

#### Table 1. Link Options Setup for PC Control (Default)

| ink No.   | Option   |
|-----------|----------|
| K1 to LK4 | Inserted |
| K5        | В        |
| Кб        | В        |
| K7        | A        |
| K8        | A        |
| К9        | В        |
| K10       | A        |
| K11       | A        |
| K12       | A        |
| K13       | Removed  |

#### Table 2. Link Functions

| Link No.   | Function                                                                                                    |
|------------|----------------------------------------------------------------------------------------------------|
| LK1 to LK4 | These links connect the Vout A to Vout D pins of the AD5064 to the input/output pins of ADG738 demultiplexer to monitor the                               |
|            | DAC output value using the on-board AD7476 ADC.                                                                                                    |
| LK5        | This link selects the AVDD power supply source for the analog circuitry.                                                                                  |
|            | Position A selects J6 as the AVDD analog circuitry power supply source.                                                                                   |
|            | Position B selects the 5 V power supply source as the AVDD analog circuitry power supply source (see LK6).                                                |
| LK6        | This link selects the 5 V power supply source for the digital circuitry.                                                                                  |
|            | Position A selects J7 as the 5 V digital circuitry power supply source.                                                                                   |
|            | Position B selects the USB port as the 5 V digital circuitry power supply source.                                                                         |
| LK7        | This link selects whether the AD5064 evaluation board is controlled by the PC via the USB port or by an external source via the SMB connectors, J1 to J5. |
|            | Position A selects control by the PC via the USB port.                                                                                                    |
|            | Position B selects control by an external source via the SMB connectors, J1 to J5.                                                                        |
| LK8        | This link sets the RESET pin on the ADG738.                                                                                                    |
|            | Position A allows normal operation of the switch.                                                                                                    |
|            | Position B resets the switch.                                                                                                    |
| LK9        | This link selects the AVDD power supply source for the REF195.                                                                                            |
|            | Position A selects J6 as the REF195 power supply source. Note that for optimum operation of the REF195, it should be powered from 7 V.                    |
|            | Position B selects the AVDD as the REF195 power supply source (see LK5).                                                                                  |
| LK10       | This link selects the use of a 0.1 $\mu$ F capacitor on the DAC reference wire.                                                                           |
| LK11       | This link selects the DAC reference source.                                                                                                    |
|            | Position A selects J11 as the DAC reference source.                                                                                                    |
|            | Position B selects the on-board REF195 5 V reference as the DAC reference source.                                                                         |
| LK12       | This link selects whether the part power-on resets to zero or midscale.                                                                                   |
|            | Position A ensures that the part power-on resets to midscale.                                                                                             |
|            | Position B ensures that the part power-on resets to zero scale.                                                                                           |
| LK13       | This link selects the DAC voltage source.                                                                                                    |
|            | Position A selects the DAC power supply source as the DAC voltage source (see LK10).                                                                      |
|            | Position B selects the on-board REF195 5 V reference or an external reference as the DAC voltage source (see LK11).                                       |

### **EVALUATION BOARD SOFTWARE**

### **INSTALLING THE SOFTWARE**

The AD5064 evaluation kit includes self-installing software on CD. The software is compatible with Microsoft<sup>®</sup> Windows<sup>®</sup> 2000 and Windows XP.

To install the software, take the following steps:

- 1. Install the software before connecting the evaluation board to the USB port of the PC. This ensures that the board is correctly recognized when connected to the PC.
- 2. Start the Windows operating system and insert the CD. The installation software should launch automatically. If it does not, run the **setup.exe** file directly from the CD.
- 3. After installation from the CD is complete, power up the AD5064 evaluation board as described in the Power Supplies section. Connect the board to the USB port of the PC using the cable supplied.
- 4. When the software detects the evaluation board, precede through the dialog boxes that appear to finalize the installation.

#### SOFTWARE OPERATION

From the **Analog Devices** menu, click **Start** > **All Programs** > **Analog Devices** > **AD5064** > **AD5064** Evaluation Software.

For older PCs (prior to Windows<sup>®</sup> XP), click **Start > Programs** > **Analog Devices > AD5064 > AD5064 Evaluation Software**.

The main window of the AD5064 evaluation software opens, as shown in Figure 2. The data programmed into the 32-bit input shift register is displayed. You can select the **Control Bits**, the **Address Bits**, and the **Data Bits** by clicking the appropriate option button under each section.

### **Control Bits**

To select a command to program the part, click the drop-down menu under the **Select Control Function** section and select the appropriate option from the menu. For example, to program all DAC outputs with full scale, select **Write to and Update DAC channel n**. Next, click **All DACs** in the **Address Bits** section, and then enter the data in hexadecimal format into the **Data** section.

To execute, click **Write To Part**. You must click **Write To Part** to execute all writes to the part.

Other commands that the AD5064 evaluation software lets you program include the power-down DAC bits, the clear code register bits, and the LDAC register bits. These commands are performed by clicking the corresponding option button under the **Control Bits** section and then clicking **Write To Part**. You can also set the register bits for the required mode of operation. Consult the AD5064 data sheet for details.

#### Hardware Pins

To set  $\overline{\text{LDAC}}$  and  $\overline{\text{CLR}}$  to high or low, click the corresponding,  $\overline{\text{LDAC}}$  and  $\overline{\text{CLR}}$ , checkbox. This command is then executed immediately. There is no need to click **Write To Part**.

#### ADC

The voltage output on each DAC channel is monitored using the on-board ADC. To read the output voltage, click the **OK** under **Sample ADC**.

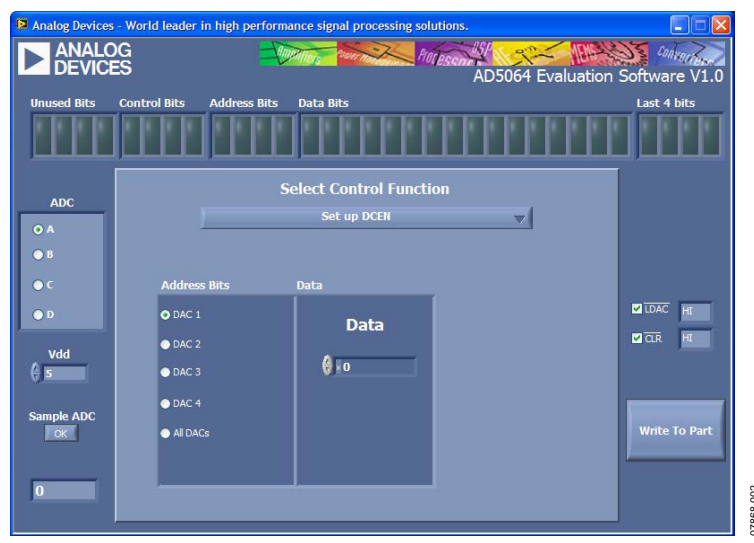

Figure 2. AD5064 Evaluation Software Main Window

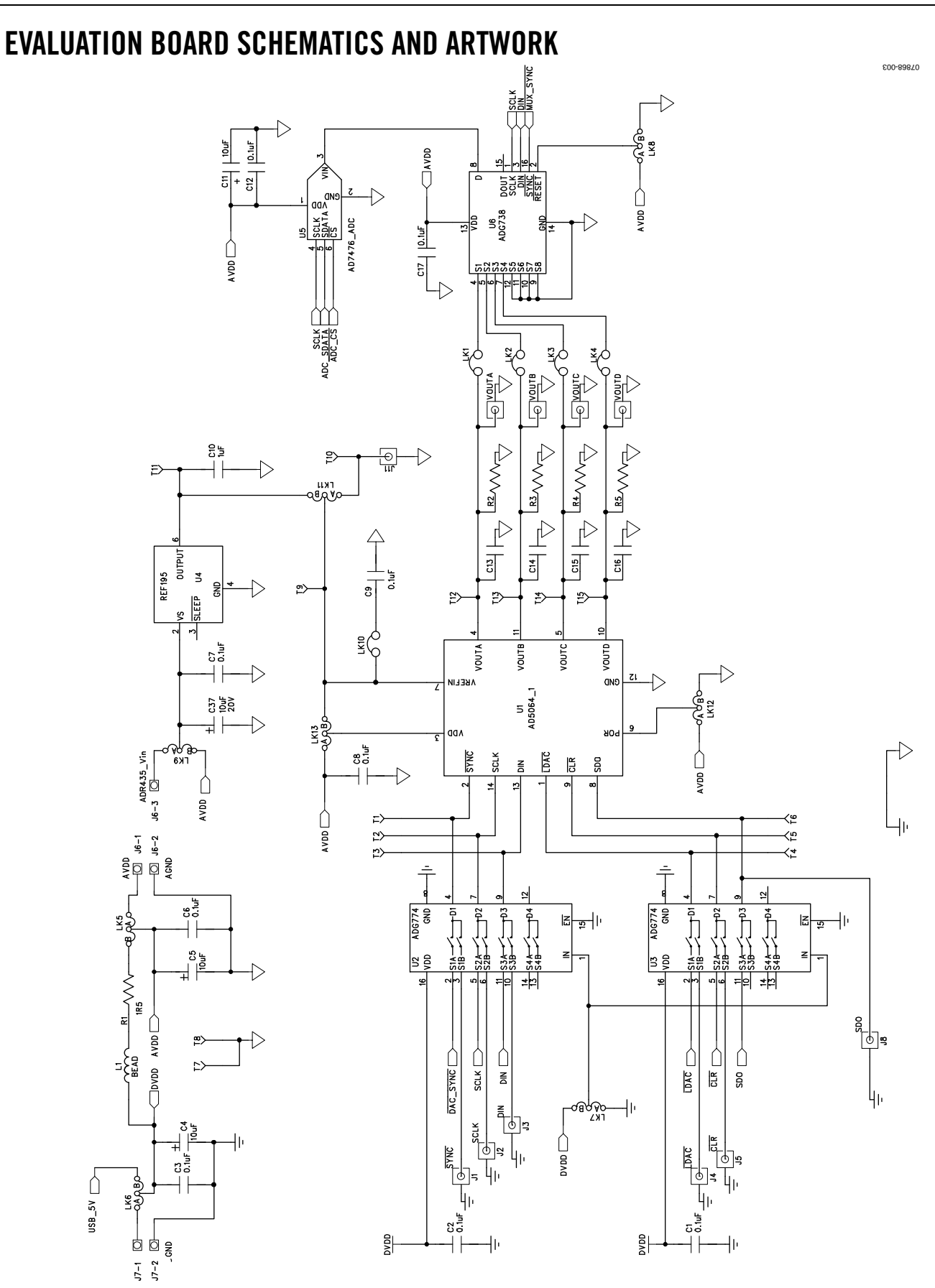

Figure 3. Schematic of Controller Circuitry Rev. 0 | Page 5 of 12

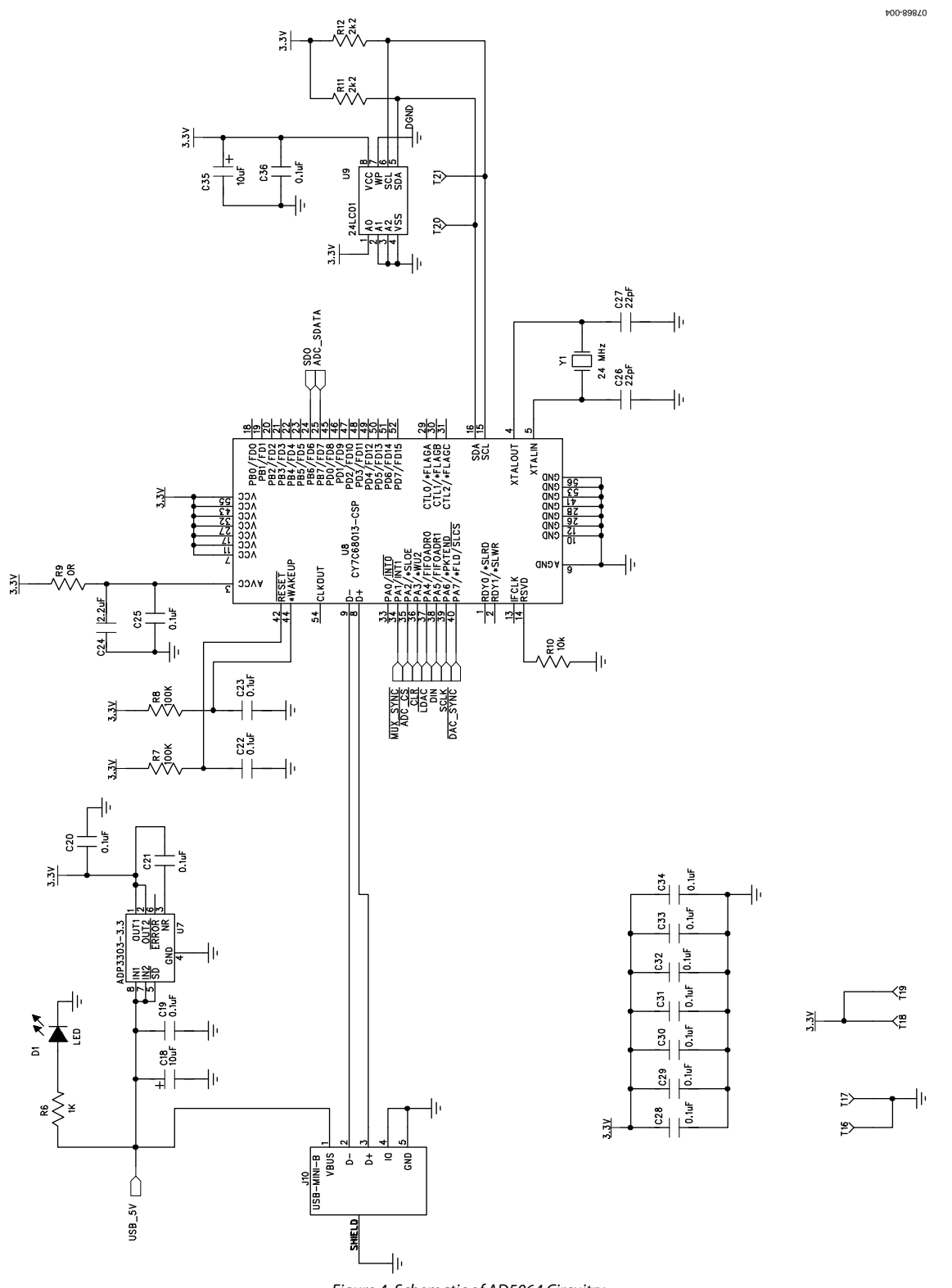

Figure 4. Schematic of AD5064 Circuitry

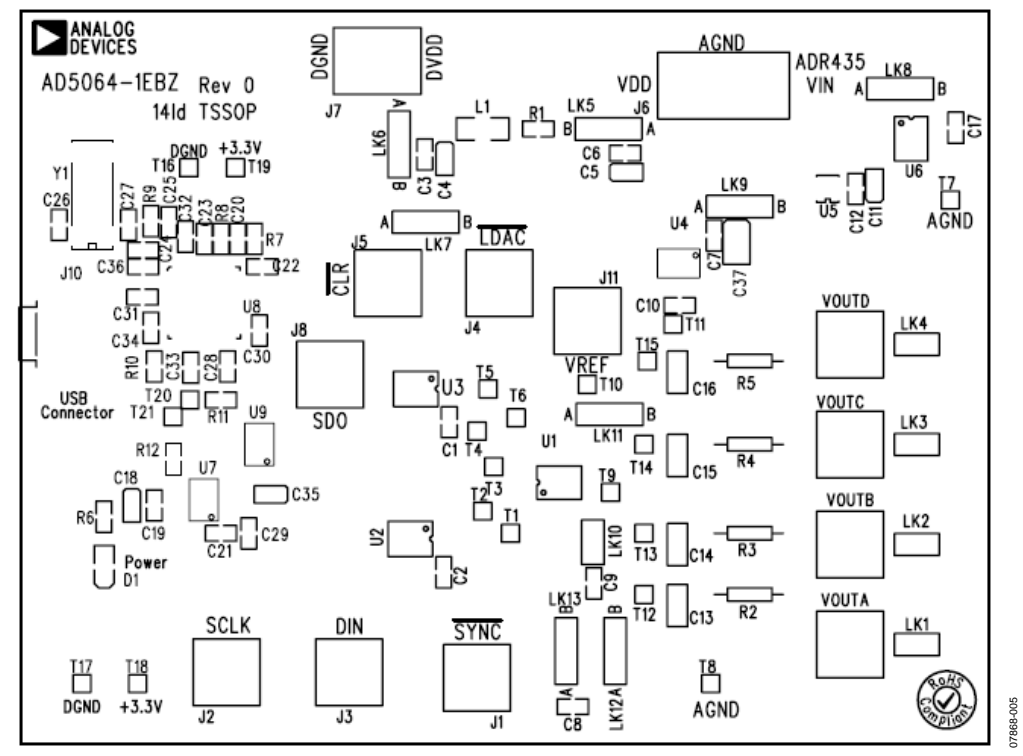

Figure 5. Component Placement Drawing

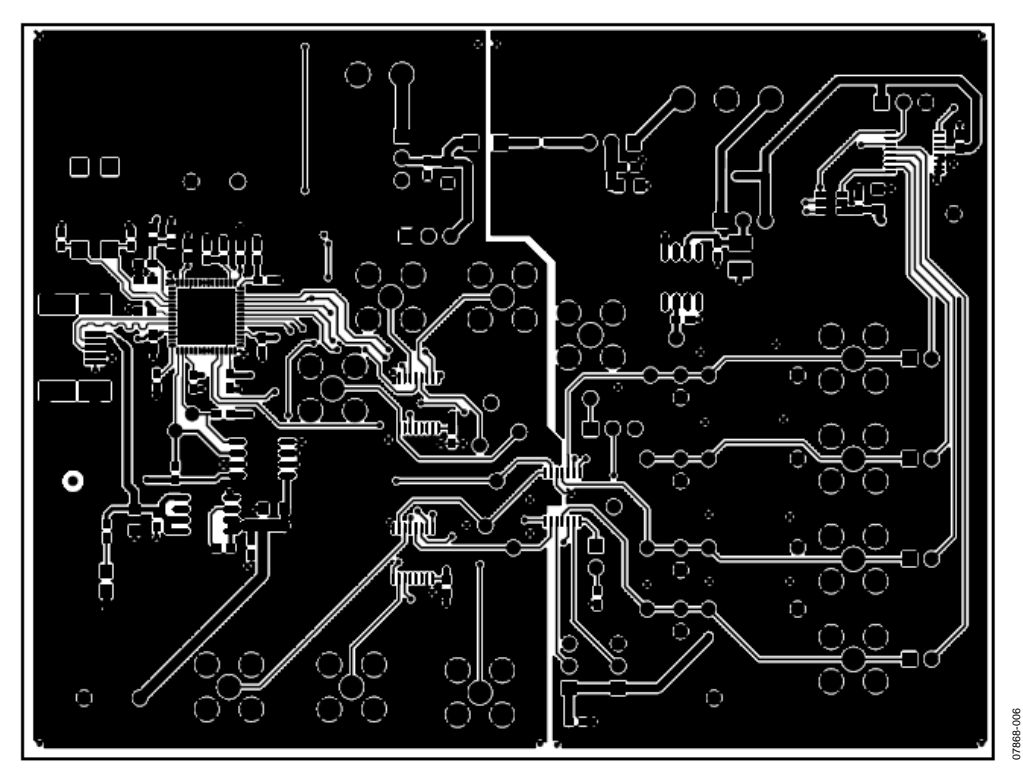

Figure 6. Component Side PCB Drawing

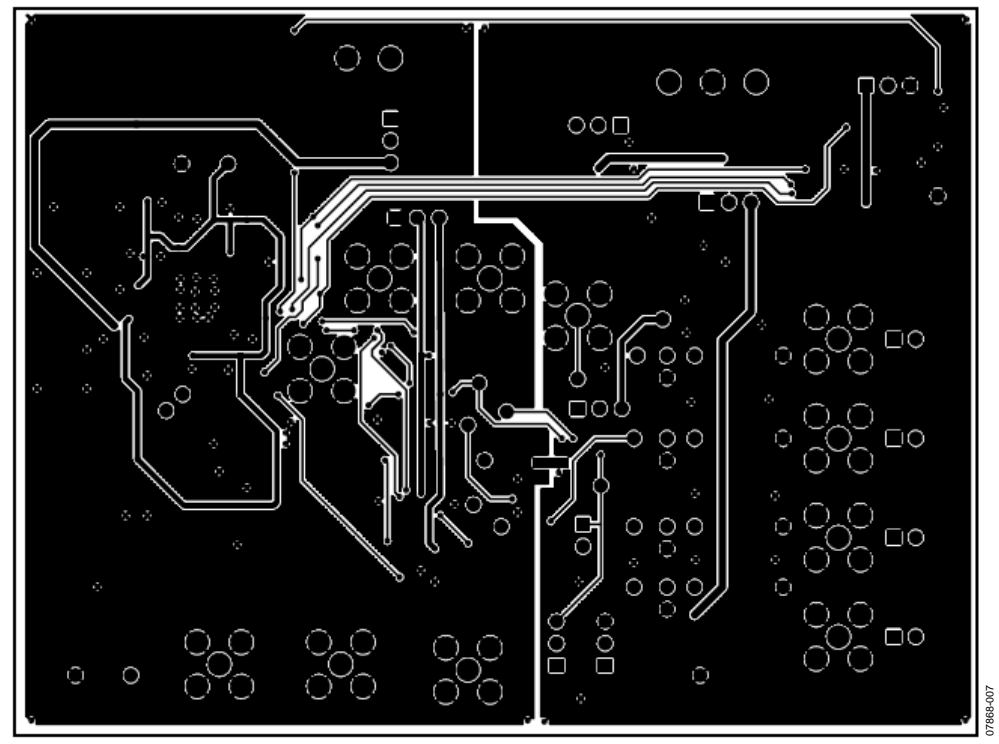

Figure 7. Solder Side PCB Drawing

### **ORDERING INFORMATION**

### **COMPONENT LISTING**

Table 3.

| Qty | Reference Designator                                              | Description                                     | Supplier/Number <sup>1</sup> |
|-----|-------------------------------------------------------------------|-------------------------------------------------|------------------------------|
| 1   | U7                                                                | 8-lead SOIC_N                                   | Analog Devices/ADP3303AR-3.3 |
| 1   | U1                                                                | 14-lead TSSOP                                   | Analog Devices/AD5064BRUZ-1  |
| 1   | U9                                                                | 24LC01                                          | FEC 9758070                  |
| 2   | U2, U3                                                            | 16-lead QSOP                                    | Analog Devices/ADG774BRQ     |
| 1   | U5                                                                | 6-lead SOT-23                                   | Analog Devices/AD7476ART     |
| 1   | U6                                                                | 16-lead TSSOP                                   | Analog Devices/ADG738BRU     |
| 1   | U4                                                                | 8-lead SOIC_N                                   | Analog Devices/REF195ES      |
| 1   | U8                                                                | CY7C68013-CSP                                   | Cypress/CY7C68013-56LFC      |
| 1   | Y1                                                                | 24 MHz crystal                                  | FEC 569872                   |
| 11  | VOUTA to VOUTD, J1 to J5, J8, J11                                 | Gold 50 Ω SMB jack                              | FEC 3651228                  |
| 1   | J10                                                               | USB-Mini-B                                      | FEC 4768309                  |
| 1   | JG                                                                | Power connector                                 | FEC 151786                   |
| 1   | J7                                                                | Power connector                                 | FEC 9632972                  |
| 1   | D1                                                                | LED                                             | FEC 3599681                  |
| 6   | C4, C5, C11, C18, C35, C37                                        | 10 μF, 10 V tantalum capacitors (TAJ-B package) | FEC 197130                   |
| 2   | C26, C27                                                          | 22 pF capacitors (0603 package)                 | FEC 722005                   |
| 23  | C1 to C3, C6 to C9, C12, C17, C19 to C23,<br>C25, C28 to C34, C36 | 0.1 μF capacitors (0603 package)                | FEC 8820023                  |
| 1   | C24                                                               | 2.2 μF capacitor (0603 package)                 | Digi-Key/490-1552-1-ND       |
| 1   | C10                                                               | 1 μF capacitor (0603 package)                   | FEC 3188840                  |
| 4   | C13 to C16                                                        | 0805 package (not inserted)                     |                              |
| 1   | R1                                                                | 1.5 $\Omega$ resistor                           | FEC 9331832                  |
| 4   | R2 to R5                                                          | Wire-wrap pin (not inserted)                    |                              |
| 1   | R6                                                                | 1 kΩ resistor (0603 package)                    | FEC 911239                   |
| 2   | R7, R8                                                            | 100 k $\Omega$ resistors (0603 package)         | FEC 911471                   |
| 2   | R11, R12                                                          | 2.2 k $\Omega$ resistors (0603 package)         | FEC 911276                   |
| 1   | R10                                                               | 10 k $\Omega$ resistor (0603 package)           | FEC 9330399                  |
| 1   | R9                                                                | 0 Ω resistor (0603 package)                     | FEC 9331662                  |
| 1   | L1                                                                | Bead inductor                                   | FEC 9526862                  |
| 5   | LK1 to LK4, LK10                                                  | Headers (2 $\times$ 1 pin)                      | FEC 511705                   |
| 8   | LK5 to LK9, LK11 to LK13                                          | Headers (3 $\times$ 1 pin)                      | FEC 511717                   |
| 21  | T1 to T21                                                         | Test points                                     | FEC 8731144                  |

<sup>1</sup> FEC stands for Farnell Electronics.

#### **ORDERING GUIDE**

| Model                         | Package Description |
|-------------------------------|---------------------|
| EVAL-AD5064-1EBZ <sup>1</sup> | Evaluation Board    |

<sup>1</sup> Z = RoHS Compliant Part.

### ESD CAUTION

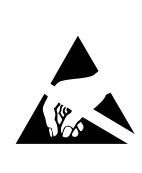

**ESD** (electrostatic discharge) sensitive device. Charged devices and circuit boards can discharge without detection. Although this product features patented or proprietary protection circuitry, damage may occur on devices subjected to high energy ESD. Therefore, proper ESD precautions should be taken to avoid performance degradation or loss of functionality.

# NOTES

# NOTES

### NOTES

©2009 Analog Devices, Inc. All rights reserved. Trademarks and registered trademarks are the property of their respective owners. EB07868-0-7/09(0)

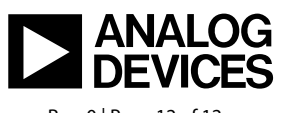

www.analog.com

Rev. 0 | Page 12 of 12